## Linking a Scopus Author profile to ORCID

## **Introduction**

The most reliable method of uploading the publications information from Scopus to ORCID is to connect the two systems. We use the ORCID Search & Link Wizard to establish a link between your Scopus profile and your ORCID one, this can be done in both directions, from ORCID to Scopus and vice versa.

ORCID do recommend that you use the works Search and Link wizards, to import works as connecting the systems can reduce or eliminate data errors, enable reliable links between your ORCID iD and your works, and allow for the addition of contributor information with works (users can manually add their own contributor role but cannot add other contributors).

Information about adding works using Search and Link wizards, including a list of organisations that have search & link wizards you can use, can be found at <u>Add works by</u> <u>direct import from other systems</u>.

## Linking your ORCID profile to Scopus

- 1. Login to your ORCID record.
- 2. Under Works section
- 3. Click on "+Add works" and then "Search & link".
- 4. Follow the on-screen prompts to send your papers to ORCID.

| ld grants, awards and other funding you have received to support your work.<br>arn more about adding funding information to your ORCID record |               |
|----------------------------------------------------------------------------------------------------|---------------|
| v Works (2)                                                                                                    | Add = Sort    |
| Select all (2) Items currently selected (0)                                                                                                   | Search & link |
|                                                                                                    | Add DOI       |
| E-only Theses Submission and Preservation Workshop                                                                                            | Add PubMed ID |
| 2022-06-20   Conference paper   Author                                                                                                    | Add BibTeX    |
| DOI: 10.1143/522972.3530918<br>SOURCE-WORK-ID: 273655<br>URI: https://eprints.gla.ac.uk/273655/<br>IERN: 971450392454                         | Add manually  |
| CONTRIBUTORS: Leo Konstantelos: Ms Michelle O'Hara: Bell, Sally: Paterson, Clare: William I Ni                                                | Yon           |

5. You will be asked to select your own profile from people who match your details. It can be worth checking the publication details in the "Show Record Documents" areas as sometimes Scopus can incorrectly match things, for example an incorrect subject area for an author.

| S               | СС                  | p                      | us ORC <mark>I</mark>                      | D                                 |                                                                                                    |                                                         |                  |                   |
|-----------------|---------------------|------------------------|--------------------------------------------|-----------------------------------|----------------------------------------------------------------------------------------------------|---------------------------------------------------------|------------------|-------------------|
| 1<br>Se<br>Plea | Sele<br>lec<br>se s | ect p<br>Ct y<br>elect | 21 Select profiles 21 Select profiles      | e name<br>Drofile:<br>ublications | 3   Review publications 4   Review profile 5   Send A S authored by you and click the next button to continue                                                                                                    | uthor ID 6                                              | Send public      | ations            |
|                 |                     | Y                      | 'ou searched for: Authorname               | (O'Hara, Mi                       | chelle ) 📔 🐬 edit 🤤                                                                                                    | Sort by Relevancy                                       |                  | ~                 |
|                 | A                   |                        | Authors                                    | Documents                         | Subject area                                                                                                    | Affiliation                                             | City             | Country           |
|                 | 1                   |                        | O'Hara, Michelle                           | <b>₽</b> 1                        | Nursing                                                                                                    | School of Nursing                                       | Storrs           | United<br>States  |
|                 | 2                   |                        | O'Hara, Michelle                           | <b>₽</b> 1                        | Engineering                                                                                                    | University of<br>Glasgow                                | Glasgow          | United<br>Kingdom |
|                 | 3                   |                        | O'Hara, Michelle M.<br>O'Hara, M. M.       | <b>1</b> 6                        | Medicine, Nursing                                                                                                    | California Pacific<br>Medical Center                    | San<br>Francisco | United<br>States  |
|                 | 4                   |                        | O'Hara-Wright, Michelle                    | <b>1</b> 7                        | Biochemistry, Genetics and Molecular Biology, Medicine                                                                                                    | UCL Great Ormond<br>Street Institute of<br>Child Health | London           | United<br>Kingdom |
|                 | 5                   |                        | O'Hara, Lyndsay Michelle<br>Dybka, Lyndsay | 67                                | Medicine, Immunology and Microbiology, Social Sciences, Biochemistry,<br>Genetics and Molecular Biology, Pharmacology, Toxicology and<br>Pharmaceutics, Psychology, Health Professions, Environmental Science,<br>Agricultural and Biological Sciences, Computer Science | Queen's University<br>Belfast                           | Belfast          | United<br>Kingdom |
|                 |                     |                        |                                            |                                   |                                                                                                    |                                                         | back             | Next              |

6. As you follow the on-screen steps you are given the opportunity to check that they have the correct information for you and at the end are asked for permission to link the account and send your information to ORCID.

| Scopus                                                            | ORC <mark>ID</mark>                                                                                                    |
|-------------------------------------------------------------------|----------------------------------------------------------------------------------------------------|
| 11 <u>Select profiles</u><br>Scopus Auti<br>Your Author ID has be | 21 Select profile name       31 Review publications       41 Review profile       51 Send Author ID       61 Send publications         or ID submitted         n sent to ORCID. However, before we can send your publication list we must ask your permission. |
| If you wish to send you                                           | list of publications to ORCID, please continue to the next step. Alternatively you can return to ORCID.           return to ORCID         Send my publication list                                                                                             |
| About Scopus<br>What is Scopus<br>Content coverage                | About<br>Terms and Conditions<br>Privacy Policy<br>Cookie Policy<br>ELSEVIER                                                                                                    |
| Copyright © 2024 Else policy page.                                | er B.V. All rights reserved. Scopus® is a registered trademark of Elsevier B.V. Cookies are set by this site. To decline them or learn more, visit our cookie                                                                                                  |

## Linking your Scopus profile to ORCID

1. Linking in the opposite direction is only slightly different to the process indicated above. You can find the link in your Scopus profile as you see below where the orange arrow is.

| ① University of Glasgow         | , Glasgow, United K | ingdom 🕲 577771944   | 00 ① D Connect to ORC w mo |
|---------------------------------|---------------------|----------------------|----------------------------|
| 0                               | 1                   | 0                    | View all metrics >         |
| Citations by <b>0 documents</b> | Document            | h-index View h-graph |                            |

- 2. This will take you out to your ORCID page where you will be asked to login and then to authorise access to Scopus.
- 3. Once that is done you will be asked to select your profile as per steps 5 & 6 of the previous section.